## 文藻問卷系統平臺操作手冊【2-3 種身份(學制)畢業版本】

就讀本校 2-3 個學制的畢業生,於登入後,須選擇不同學制畢業身分填答 2-3 份不同的問 卷,舉例說明如下。

| 畢業生 | 升學過程                       | 填答問卷                    |
|-----|----------------------------|-------------------------|
|     | 1. 107 學年度日五專畢業升學就讀        | 1. 107 學年度畢業滿5年問卷(日五    |
| A 生 | 108 學年度日二技                 | 專身分)                    |
|     | 2. 109 學年度日二技畢業升學就讀        | 2. 109 學年度畢業滿 3 年問卷 (日二 |
|     | 110 學年度研究所碩士(專)班           | 技身分)                    |
|     | 3. 111 學年度碩士 (專) 班畢業       | 3. 111 學年度畢業滿1年問卷(碩士    |
|     |                            | (專)班身分)                 |
|     | 1. 107 學年度日五專(日四技或日二       | 1. 107 學年度畢業滿5年問卷(日五    |
|     | <b>技)畢業</b> 升學就讀 108 學年度日二 | 專/日四技或日二技身分)            |
| B 生 | 技(碩士(專)班)                  | 2. 109 學年度畢業滿 3 年問卷 (日二 |
|     | 2. 109 學年度日二技(碩士(專)        | 技/碩士(專)班身分)             |
|     | 班)畢業                       |                         |
|     | 1. 109 學年度日五專(日四技或日二       | 1. 109 學年度畢業滿 3 年問卷 (日五 |
| C 生 | <b>技)畢業</b> 升學就讀 110 學年度日二 | 專/日四技或日二技身分)            |
|     | 技(碩士(專)班)                  | 2. 111 學年度畢業滿1年問卷(日二    |
|     | 2. 111 學年度日二技(碩士(專)        | 技/碩士(專)班身分)             |
|     | 班)畢業                       |                         |

步驟一:請畢業校友上網連結至文藻問卷系統平臺網址: http://webnet.wzu.edu.tw/Survey/index.aspx,並於該平臺點選「校友」身分確認登入後。

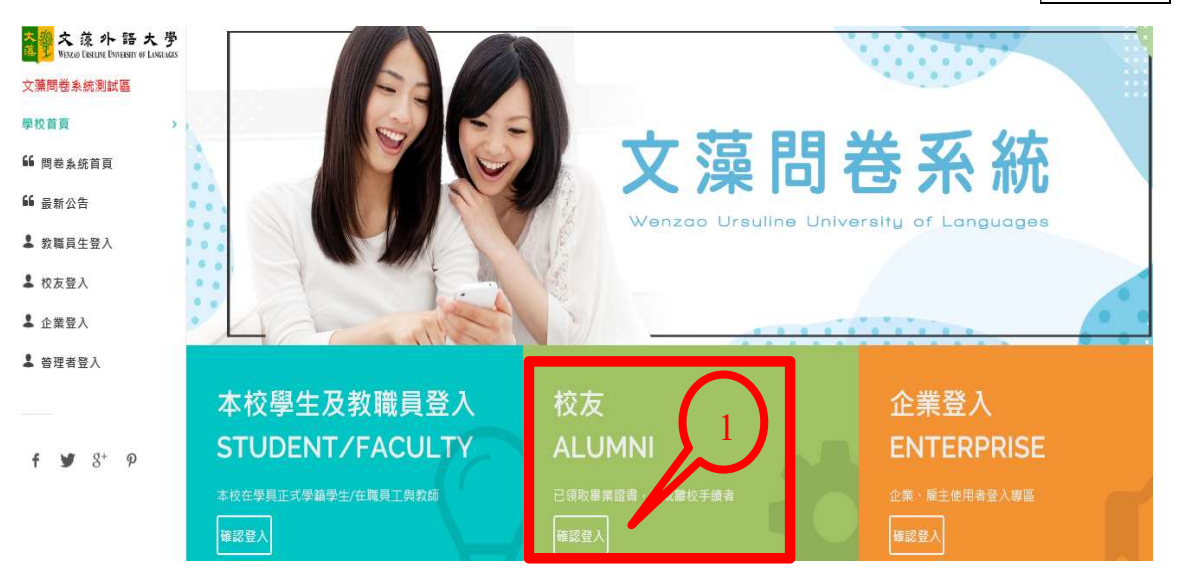

步驟二:請輸入帳號【您的身分證字號】與密碼【您的生日7碼,例如0900101】。

| 測試區       | 區- 畢業生   | <b>E登入</b> - | Login |            |     |
|-----------|----------|--------------|-------|------------|-----|
| <br>帳銜為身: | 分證/生日(7幅 | ex: 0900101  | ,     | $\bigcirc$ | a a |
| 密碼:       |          |              | 4     |            | ń   |
|           |          |              | _     |            |     |
| ů         | 登入       | 返回           | 首頁    |            |     |

步驟三:若您為就讀文藻 2-3 個學制的畢業生,系統畫面顯示您不同學制的應填問卷,請您 選擇登入身份(即選擇不同學制的畢業身分),並分別填答 2-3 份不同的問卷。首先,請先擇 一登入身份,例如:點選「日間部五專—英國語文科」身份進行第1 份問卷填答。

|   | 請選擇登入身份                   |
|---|---------------------------|
|   | 每種身份,分屬不同畢業學年度,皆須登入填答不同問卷 |
|   | 日間部二技-歐亞語文學院-德國語文系        |
| ſ | [應填問卷:1]                  |
|   | 日間部五專-英語暨國際學院-英國語文        |
|   |                           |

步驟四:點選「日間部五專—英國語文科」身份後,畫面顯示文藻外語大學授權個人資料蒐集、處理及使用同意書,請您詳閱後,請點選「已詳細閱讀完畢」。

| 文 涼 小 語 大 夢<br>WEINZEO EXPENSE UNIVERSITY OF LANCEAGES | 文藻問卷系統                       |
|--------------------------------------------------------|------------------------------|
|                                                        |                              |
| 文藻問卷系統測試區                                              | 授權個人資料蒐集、處理及使用同意書 1.0        |
| 問卷選擇首頁 >                                               |                              |
| 66 最新公告                                                |                              |
| ▲ 選擇身份                                                 | 文藻外語大學                       |
| ▲ 登出                                                   | 授權個人資料蒐集、處理及使用同意書            |
|                                                        | 本人同意授權文藻外語大學蒐集、處理及使用本人之個人資料。 |
|                                                        | 已詳細閱讀完畢                      |

步驟五:點選「已詳細閱讀完畢」後,畫面顯示您日五專英文科身份應填「大專校院103學 年度畢業滿5年學生流向追蹤問卷調查」,請點選「開始填答」,並依序填答完成所有題目。

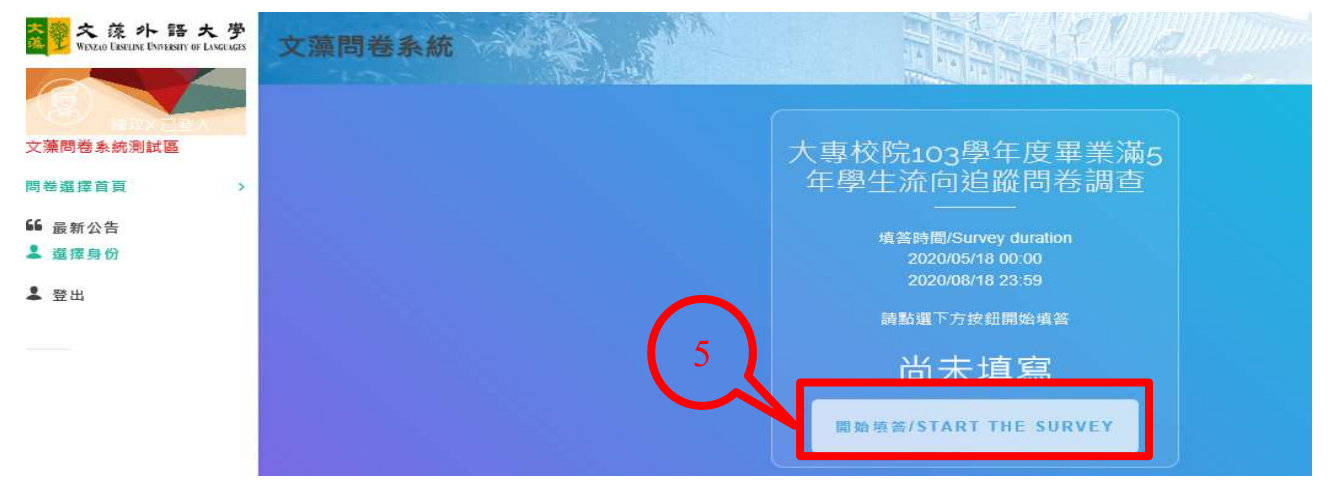

步驟六:依序填答完成所有題目後,畫面顯示「問卷結束,非常感謝您的悉心填答」,接著請 將游標移至「選擇身份」,並點選「日間部二技—德國語文系」進行第2份問卷填答。

| 交流小語大学<br>Wiszo Exture Dorean of Locus                                                                                      | 文藻問卷系統                                                                                                    |
|----------------------------------------------------------------------------------------------------|----------------------------------------------------------------------------------------------------|
| 文藻問卷系統測試區 問卷違擇首頁 >                                                                                                    | 問卷結束 · 非常感謝您的悉心填答<br>It's completed. Thank you very much.                                                                                                    |
| <ul> <li>● 最新公告</li> <li>■ 濃環身份</li> <li>日間部二技-欧亞語文學院・德國<br/>語文系</li> <li>日間部五専-英語写 隠學院・英<br/>國語文科</li> <li>● 登出</li> </ul> | <ul> <li>親愛的文藻外語大學畢業校友,您好:</li> <li>大專畢業後5年的您,現況如何?母校十分關心您,希望瞭解您的現況與感想。本項調查結果將提供母校辦學及校務發展改善、系所學位學程課程規劃及高等数育人您的意見十分重要,非常感謝您耐心協助填答。</li> <li>本問卷結果將依個人資料保護法規定嚴密保管與遵循法令規定處理,並提供以下單位進行後續運用,以及邊免重複向您蒐集資料。</li> <li>1.提供数育部進行数育政策研議與分析…等事項。</li> <li>2.提供學校辦理数學改進、服務進蹤、資訊交流及未來校友服務…等事項。</li> <li>如對本問卷填容有任何疑問或需依個人資料保護法第3條規定行使相關權利時,歡迎以E-Mail或電話與我們聯絡。再次感謝您的填答!</li> <li>以上說明,已詳細閱讀完畢。</li> </ul> |

步驟七:點選「日間部二技—德國語文系」身份後,畫面顯示文藻外語大學授權個人資料蒐集、處理及使用同意書,請您詳閱後,請點選「已詳細閱讀完畢」。

| 文 涼 小 語 大 労<br>WEXLO DESCUSE DIMENSITY OF LANCELICES | 文藻問卷系統                                                                          |
|------------------------------------------------------|---------------------------------------------------------------------------------|
| 國 周莽×已登入                                             |                                                                                 |
| 文藻間卷系統測試區s<br>問教選擇首頁                                 | 授權個人資料蒐集、處理及使用同意書 1.0                                                           |
| 66 最新公告<br>【 選擇身份                                    |                                                                                 |
| ≗ 登出                                                 | 本人问意授權又操介給大学鬼集、處理及使用本人之個人資料。<br>本系統之問卷依據個資法蒐集、處理及利用您的個人資料包含識別個人姓名、行動電話、電子郵件地址等。 |
|                                                      | 上述個人資料之蒐集、處理及利用,將僅限本問卷系統業務需要使用,並遵守個資法之規定妥善保護您的個人資訊。                             |
|                                                      | 本人U喷肿此问息看付守面入员针体或法及拍崩法统之要求及內容,且晾肿共提供员针之日时,並问思本问息看用则之ヂ項。<br>。                    |
|                                                      | 読者先同意書応部す可點提                                                                    |
|                                                      | 已詳細閱讀完畢 7                                                                       |

步驟八:點選「已詳細閱讀完畢」後,畫面顯示您日二技英文系身份應填「大專校院107學 年度畢業滿1年學生流向追蹤問卷調查」,請點選「開始填答」,並依序填答完成所有題目。

| 文京小語大学<br>Wexao Esseuse Envirence of Languages           | 文藻問卷系統                                                                      |
|----------------------------------------------------------|-----------------------------------------------------------------------------|
| 文藻問卷系統測試區<br>問卷選擇首頁 →                                    | 大專校院107學年度畢業滿1<br>年學生流向追蹤問卷調查                                               |
| <ul> <li>▲ 最新公告</li> <li>▲ 選擇身份</li> <li>▲ 登出</li> </ul> | 道答時間/Survey duration<br>2020/05/18 00:00<br>2020/08/18 23:59<br>請點選下方按鈕開始填答 |
|                                                          | 尚未填寫<br>8                                                                   |

步驟九:依序填答完成所有題目後,畫面顯示「問卷結束,非常感謝您的悉心填答」(即完成 第2份問卷填答),請點選「返回問卷列表」。

| ☆<br>愛文 蔡小語大夢<br>Wiszuo Elseune Envirensity of Europues | <b>親愛的</b> 文藻外語大學畢業校友, 您好:                                                            |
|---------------------------------------------------------|---------------------------------------------------------------------------------------|
|                                                         | 大專畢業後一年的您,現況如何?母校十分關心您,希望瞭解您的現況與感想。本項調查結果將提供母校辦學及校務發展改善、系所學位學程讓程域數及高等教育人才培育相關政策研議之參考。 |
|                                                         | 您的意見十分重要,非常感謝您耐心協助項答。                                                                 |
| 文藻問卷系統測試區                                               | 本問卷結果將依個人資料保護法規定嚴密保管與遵循法令規定處理,並提供以下單位進行後續運用,以及避免重複向您蒐集資料。                             |
| 問卷選擇首頁 >                                                | 1.提供教育部進行教育政策研議與分析…等事項。                                                               |
| 66 最新公告                                                 | 2 提供學校辦理數學改進、服務遍蹤、資訊交流及未來校友服務…等事項。                                                    |
| ▲ 登出                                                    | 如對本問卷请答有任何疑問或需依個人資料保護法第3條規定行使相關權利時,歡迎以E-Mail或電話與我們聯絡。再次感謝您的項答!                        |
|                                                         | 以上說明,已詳細閱讀完畢。                                                                         |
|                                                         |                                                                                       |
|                                                         | 文藻外語大學                                                                                |
|                                                         | 承辦單位:學生事務處生涯發展中心                                                                      |
|                                                         | 聯紹電話: 07-3426031#2262                                                                 |
|                                                         | E-Mail : career@mail.wzu.edu.tw                                                       |
|                                                         |                                                                                       |
|                                                         | 9 一 返回問卷列表                                                                            |

步驟十:點選「返回問卷列表」後,畫面顯示「107 學年度畢業滿1 年學生流向追蹤問卷調查」填寫完畢(即完成第2 份問卷填答),最後請點選「登出」即可。

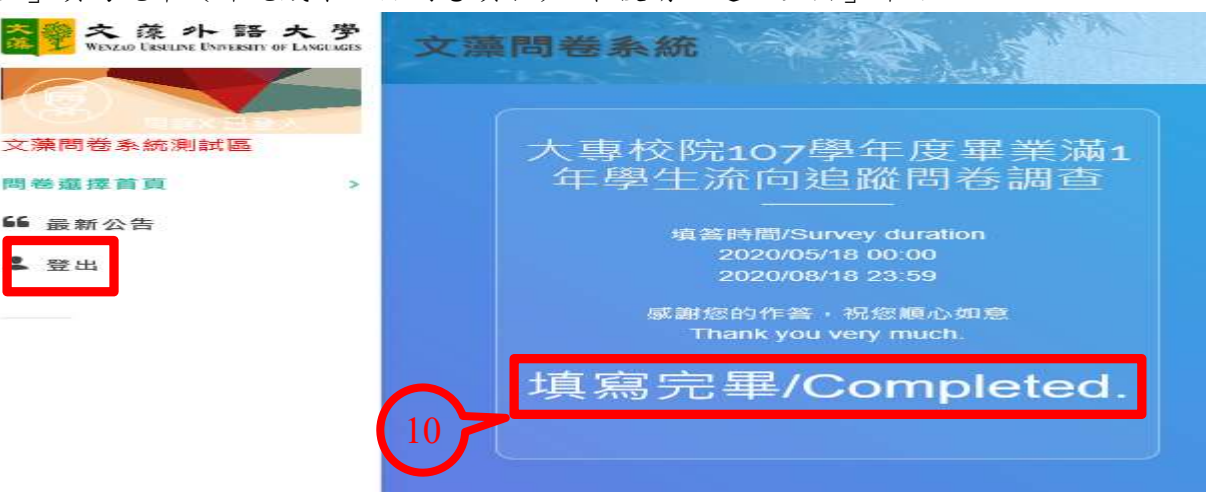

步驟十一:請重新登入確認2份問卷的「應填問卷」歸0:請畢業校友上網連結至文藻問卷 系統平臺網址: <u>http://webnet.wzu.edu.tw/Survey/index.aspx</u>,並於該平臺點選「校友」 身分確認登入後,請輸入帳號【您的身分證字號】與密碼【您的生日7碼,例如0900101】, 畫面顯示2份問卷的「應填問卷」歸0,若2份問卷皆歸0,即表示2份問卷皆已填答完畢, 可關閉視窗離開;若「應填問卷」仍有1,則請點選該登入身份,完成填答問卷。

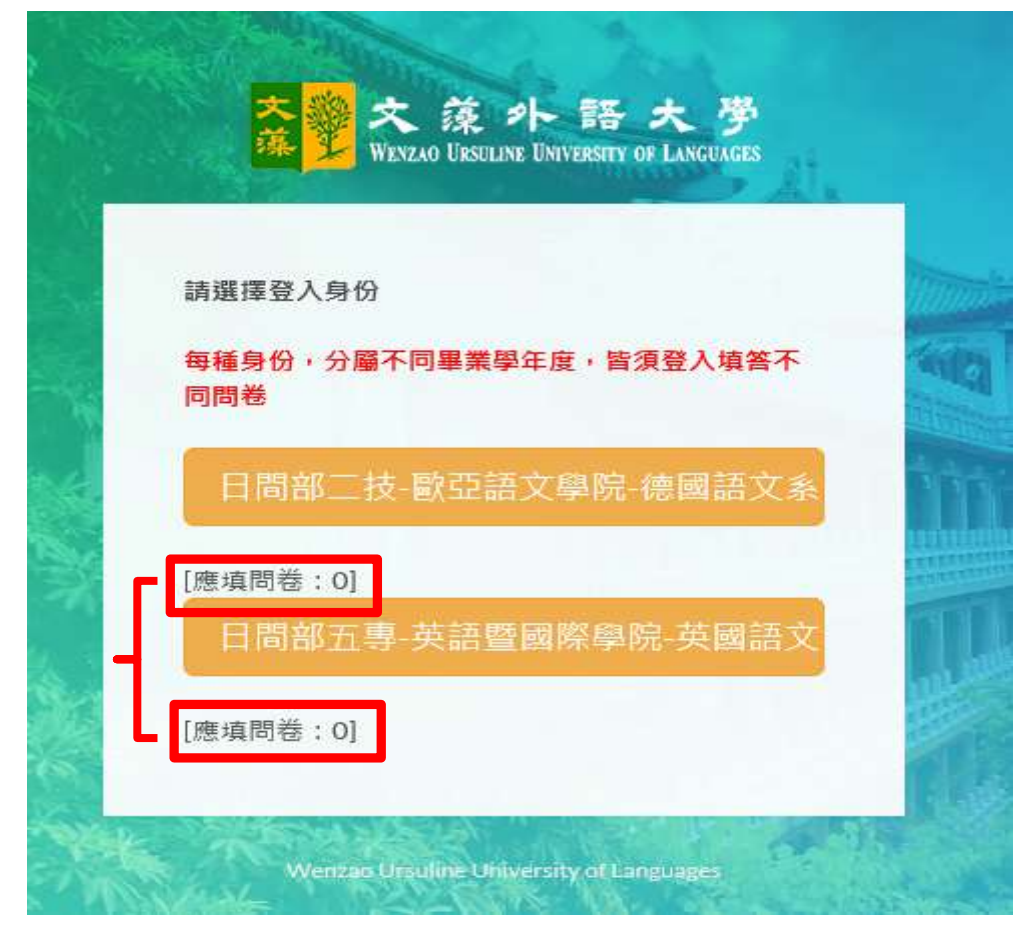

文藻外語大學●生涯發展中心